|                         | illation                                                                                                    | dionional ooti                                                                                                    |                                                                                                    | Data 2098                                                                                                    | JCI                    |                         | INO.                                  | 1 007 07         |
|-------------------------|----------------------------------------------------------------------------------------------------|----------------------------------------------------------------------------------------------------|----------------------------------------------------------------------------------------------------|----------------------------------------------------------------------------------------------------|------------------------|-------------------------|---------------------------------------|------------------|
| Autho                   | or                                                                                                    | Amber                                                                                                    | Version                                                                                                    | 1.0.0                                                                                                    | Date                   | 2012/06/05              | Page                                  | 1/3              |
| low                     | to ex                                                                                                    | kport da                                                                                                    | ta to EX                                                                                                    | CEL fro                                                                                                    | om lo                  | cal datal               | base?                                 |                  |
| A                       | pplied to                                                                                                    | -                                                                                                    |                                                                                                    |                                                                                                    |                        |                         |                                       |                  |
|                         |                                                                                                    | Platform                                                                                                    |                                                                                                    |                                                                                                    | OS                     | Version                 |                                       |                  |
|                         |                                                                                                    | PC                                                                                                    |                                                                                                    | Wind                                                                                                    | dows 98/I              | NT/2000/XP/\            | /ista                                 |                  |
| <u>S</u>                | et loca                                                                                                    | <u>l database</u>                                                                                                    | to log mo                                                                                                    | dule data                                                                                                    | <u>1</u>               |                         |                                       |                  |
| Step                    | <b>p1:</b> Ope                                                                                                    | n EZ Data Lo                                                                                                    | ogger, and th                                                                                                    | nen from the                                                                                                    | e button l             | ist click <b>Syst</b> e | em Confi                              | <b>g</b> button. |
| WY                      | EZ Data l                                                                                                    | logger Basic Ed                                                                                                    | ition ¥4.5.2 20                                                                                                    | 12/03/30 2 h                                                                                                    | ours trial (           | C:MCPDASAEZ_I           | Data_Logger                           | \Project\A       |
| P                       | roject Exec<br>Start                                                                                                    | ute User Setup                                                                                                    | Help<br>Pause                                                                                                    | Record Syste                                                                                                    | em Config              | Froup Setup Oper        | Database                              | Exit             |
| Ster                    | <b>n2</b> : Edit                                                                                                    | the settings (                                                                                                    | of local datal                                                                                                    | base : <b>Sav</b> i                                                                                                    | e Interva              | I ∖ Record T            | i <b>me</b> and <b>I</b>              | Database F       |
| ath-                    | → Tick Lc                                                                                                    | g Local Data                                                                                                    | abase $ ightarrow$ Sa $^{ m v}$                                                                                                    | ve→ Exit.                                                                                                    |                        |                         |                                       |                  |
| ath–                    | → Tick <b>Lc</b><br>e: "Save                                                                                                    | <b>og Local Dat</b> a<br>Interval" mus                                                                                                    | <b>abase</b> → <b>Sa</b><br>st be greater                                                                                                    | <b>ve</b> → <b>Exit</b> .<br><sup>.</sup> than or equ                                                                                                    | ual to "Sa             | mpling Time             | ", and mu                             | st be in         |
| ath<br>Note             | → Tick Lo<br>e: "Save<br>les of "Sa                                                                                                    | <b>9g Local Dat</b><br>Interval" mus<br>ampling Time                                                                                                    | abase→ Sav<br>st be greater<br>.".                                                                                                    | <b>ve</b> → <b>Exit</b> .<br>than or equ                                                                                                    | ual to "Sa             | ampling Time            | ", and mu                             | st be in         |
| ath<br>Note<br>nultipl  | → Tick <b>Lc</b><br>e: "Save<br>les of "Sa                                                                                                    | <b>og Local Dat</b> a<br>Interval" mus<br>ampling Time<br>Infig Yer 4.5.2                                                                                                    | abase→ Sav<br>st be greater<br>e".                                                                                                    | ve→ Exit.<br>than or equ                                                                                                    | ual to "Sa             | ampling Time            | ", and mu                             | st be in         |
| ath<br>Note             | → Tick Lo<br>e: "Save<br>les of "Sa<br>Ø System Co<br>Oscillo                                                                                     | og Local Data<br>Interval" mus<br>ampling Time<br>ofig Ver 4.5.2<br>graph Config-                                                                                                    | abase→ Sav<br>st be greater<br>e".                                                                                                    | ve→ Exit.<br>than or equ                                                                                                    | ual to "Sa             | ampling Time            | ", and mu                             | st be in         |
| ath–<br>Note            | → Tick Lc<br>e: "Save<br>les of "Sa<br>Ø System Co<br>Oscillo                                                                                     | og Local Data<br>Interval" mus<br>ampling Time<br>onfig Yer 4.5.2<br>graph Config-<br>Display Mo                                                                                                    | abase→ Sav<br>st be greater<br>e".<br>ode ⊂ Numer                                                                                                    | ve→ Exit.<br>than or equ                                                                                                    | ual to "Sa<br>Date/Tim | ampling Time            | ", and mu                             | st be in         |
| ath<br>Note             | → Tick Lo<br>e: "Save<br>les of "Sa<br>Ø System Co<br>Oscillo<br>Sam                                                                              | og Local Data<br>Interval" mus<br>ampling Time<br>onfig Yer 4.5.2<br>graph Config<br>Display Mo                                                                                                    | abase→ Sav<br>st be greater<br>e".<br>ode ⊂ Numer<br>ec) 3                                                                                                    | ve→ Exit.<br>than or equ<br>ic ତ                                                                                                    | ual to "Sa<br>Date/Tim | ampling Time            | ", and mu                             | st be in         |
| ath<br>Note             | → Tick Lo<br>e: "Save<br>les of "Sa<br>Ø System Co<br>Oscilloy<br>Sam<br>Grap                                                                     | og Local Data<br>Interval" mus<br>ampling Time<br>onfig Ver 4.5.2<br>graph Config<br>Display Mo<br>opling Time(se<br>oh XAxis(Minu                                                                                                    | abase→ Sav<br>st be greater<br>s".<br>ode ⊂ Numer<br>ec) 3<br>nte) 1                                                                                                | ve→ Exit.<br>than or equ<br>ic ເ                                                                                                    | ual to "Sa<br>Date/Tim | ampling Time            | ", and mus                            | st be in         |
| ath<br>Note             | → Tick Lo<br>e: "Save<br>les of "Sa<br>Ø System Co<br>Oscilloy<br>Sam<br>Grap<br>Dis                                                              | og Local Data<br>Interval" mus<br>ampling Time<br>onfig Ver 4.5.2<br>graph Config<br>Display Mo<br>opling Time(se<br>oh XAxis(Minu<br>play Buffer Si                                                                                             | abase→ Sav<br>st be greater<br>or.<br>ode ⊂ Numer<br>ec) 3<br>ite) 1<br>ize 28800                                                                                   | ve→ Exit.<br>than or equ                                                                                                    | ual to "Sa<br>Date/Tim | ampling Time            | ", and mu<br>Save<br>F×it             | st be in         |
| rath<br>Note<br>nultipl | → Tick Lo<br>e: "Save<br>les of "Sa<br>Ø System Co<br>Oscillo<br>Grap<br>Dis                                                                      | og Local Data<br>Interval" mus<br>ampling Time<br>onfig Ver 4.5.2<br>graph Config<br>Display Mo<br>opling Time(se<br>h XAxis(Minu<br>play Buffer Si<br>Data Forn                                                                                 | abase→ Sav<br>st be greater<br>or.<br>ode ⊂ Numer<br>ec) 3<br>ite) 1<br>ize 28800<br>nat 123.456                                                                    | ve→ Exit.<br>than or equ<br>ic  (•                                                                                                    | ual to "Sa<br>Date/Tim | e                       | ", and mu<br>Save<br>Save             | st be in         |
| ath<br>Note             | → Tick Lo<br>e: "Save<br>les of "Sa<br>Ø System Co<br>Oscillo<br>Grap<br>Dis                                                                      | og Local Data<br>Interval" mus<br>ampling Time<br>onfig Ver 4.5.2<br>graph Config-<br>Display Mo<br>opling Time(se<br>oh XAxis(Minu<br>play Buffer Si<br>Data Forn                                                                               | abase→ Sav<br>st be greater<br>or.<br>ode ⊂ Numer<br>ec) 3<br>ite) 1<br>ize 28800<br>nat 123.456<br>□ Auto st                                                       | ve→ Exit.<br>than or equ<br>ic •                                                                                                    | Date/Tim               | e                       | ", and mu<br>Save<br>Save             | st be in         |
| rath<br>Note            | → Tick Lo<br>e: "Save<br>les of "Sa<br>Ø System Co<br>Oscillo<br>Grap<br>Dis                                                                      | og Local Data<br>Interval" mus<br>ampling Time<br>onfig Ver 4.5.2<br>graph Config<br>Display Mo<br>opling Time(se<br>oh XAxis(Minu<br>play Buffer Si<br>Data Forn<br>Alarm Auc                                                                   | abase $\rightarrow$ Savest be greater<br>by:<br>adde $\bigcirc$ Numer<br>ec) 3<br>ate) 1<br>ize 28800<br>mat 123.456<br>$\square$ Auto st<br>dio $\square$ C:\ICPDA | ve→ Exit.<br>than or equination of equination of equinatio | Date/Tim               | e<br>e<br>av            | ", and mu<br>Save<br>Save<br>Exit<br> | st be in         |
| rath<br>Note<br>nultipl | → Tick Lo<br>e: "Save<br>les of "Sa<br>Ø System Co<br>Oscillo<br>Sam<br>Grap<br>Dis                                                               | og Local Data<br>Interval" mus<br>ampling Time<br>onfig Ver 4.5.2<br>graph Config<br>Display Mo<br>opling Time(se<br>oh XAxis(Minu<br>play Buffer Si<br>Data Forn<br>Alarm Auc                                                                   | abase $\rightarrow$ Savest be greater<br>st be greater<br>and $\circ$ Numer<br>ec) 3<br>ite) 1<br>ize 28800<br>mat 123.456<br>in Auto st<br>dio $r$ C:\ICPDA        | ve→ Exit.<br>than or equination of the equination of the equinatio | ual to "Sa<br>Date/Tim | e<br>e<br>av            | ", and mu<br>Save<br>Save<br>Exit<br> | st be in         |
| rath<br>Note<br>nultipl | <ul> <li>→ Tick Lo</li> <li>e: "Save</li> <li>les of "Sa</li> <li>Ø System Co</li> <li>Oscillo</li> <li>Sam</li> <li>Grap</li> <li>Dis</li> </ul> | og Local Data<br>Interval" mus<br>ampling Time<br>onfig Ver 4.5.2<br>graph Config<br>Display Mo<br>opling Time(se<br>oh XAxis(Minu<br>play Buffer Si<br>Data Form<br>Alarm Auc<br>og Config                                                      | abase $\rightarrow$ Savest be greater<br>st be greater<br>s".                                                                                                    | ve→ Exit.<br>than or equ<br>ic<br>fart when ex<br>S\EZ_Data_Log                                                                                                    | Date/Tim               | e<br>e<br>av            | ", and mu<br>Save<br>€xit<br>         | st be in         |
| rath<br>Note<br>nultipl | <ul> <li>→ Tick Lo</li> <li>e: "Save</li> <li>les of "Sa</li> <li>Ø System Co</li> <li>Oscillo</li> <li>Sam</li> <li>Grap</li> <li>Dis</li> </ul> | og Local Data<br>Interval" mus<br>ampling Time<br>onfig Ver 4.5.2<br>graph Config<br>Display Mo<br>opling Time(se<br>oh XAxis(Minu<br>play Buffer Si<br>Data Form<br>Alarm Auc<br>og Config<br>ave Interval(se<br>cord Time(Ho                   | abase $\rightarrow$ Savest be greater<br>st be greater<br>s".                                                                                                    | ve→ Exit.<br>than or equ<br>ic<br>fart when ex<br>S\EZ_Data_Log                                                                                                    | Date/Tim               | e<br>e<br>av            | ", and mu<br>Save<br>€<br>Exit        | st be in         |
| rath<br>Note<br>nultipl | <ul> <li>→ Tick Lo</li> <li>e: "Save</li> <li>les of "Sa</li> <li>Ø System Co</li> <li>Oscillo</li> <li>Sam</li> <li>Grap</li> <li>Dis</li> </ul> | og Local Data<br>Interval" mus<br>ampling Time<br>onfig Ver 4.5.2<br>graph Config<br>Display Mo<br>opling Time(se<br>oh XAxis(Minu<br>play Buffer Si<br>Data Form<br>Alarm Auc<br>og Config<br>ave Interval(se<br>cord Time(Ho<br>tabase File Pa | abase → Sav<br>st be greater<br>s".                                                                                                    | ve→ Exit.<br>than or equination of the equination of the equinatio | Date/Tim               | e<br>e<br>av            | ", and mu<br>Save<br>€<br>Exit        | st be in         |

| Classification | General Setting |         | No.   | 1-007-07 |            |      |     |
|----------------|-----------------|---------|-------|----------|------------|------|-----|
| Author         | Amber           | Version | 1.0.0 | Date     | 2012/06/05 | Page | 2/3 |

## II. Export data to EXCEL from local database

In EZ Data Logger the history data of local database not only can plot the trend but also can export to EXCEL. Before following these steps to export data, please stop the project in order to properly open the local database to show history data.

Step1 : From the button list click the **Open Database** button.

|                  | m ez                              | Data Log                                               | ger B                                     | asic Ed                                       | lition ¥4.5                                | 5.2 2012/03/30          | 2 hours trial | 01:23   | C:\ICPDAS\EZ     | _Data_Logger\Pr |
|------------------|-----------------------------------|--------------------------------------------------------|-------------------------------------------|-----------------------------------------------|--------------------------------------------|-------------------------|---------------|---------|------------------|-----------------|
|                  | Project                           | Execute                                                | User                                      | Setup                                         | Help                                       |                         |               |         |                  |                 |
|                  | Stat                              | t :                                                    | Simulat                                   | ion                                           | ►<br>Pause                                 | Record                  | System Config | Group : | Setup Open Datab | esse            |
| <b>St</b><br>Cli | ep2:                              | Select<br>datab                                        | a da <sup>.</sup><br>ase l                | tabas<br>ist or                               | se.<br>click                               | to open                 | a database    | in oth  | er directory.    |                 |
|                  | 1                                 | )ataba:                                                | se                                        |                                               |                                            |                         |               |         |                  |                 |
|                  | MyP<br>MyP<br>MyP<br>MyP<br>C:\\C | roject20<br>roject20<br>roject20<br>roject20<br>PDAS\E | 12052<br>12052<br>12052<br>12052<br>12052 | 8_16.r<br>8_15_<br>8_15.r<br>8_14.r<br>ta_Log | ndb<br>old.mdb<br>ndb<br>ndb<br>gger\log\M | yProject20 <sup>-</sup> | ····          |         |                  |                 |

**Step3**: Click the Workgroup list to select a workgroup.

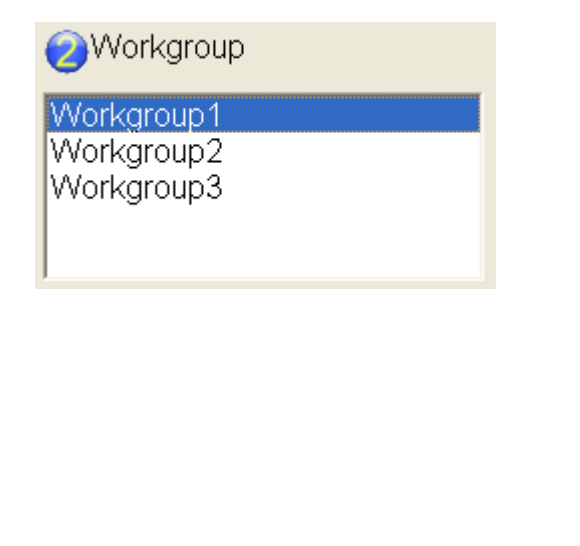

| Step4:Sc   | 7 (1100)                                  |                                                | Version                                            | 1.0.0                                                         | Date             | 2012/06/0         | 05 Pag     | je       | 3/3              |
|------------|-------------------------------------------|------------------------------------------------|----------------------------------------------------|---------------------------------------------------------------|------------------|-------------------|------------|----------|------------------|
| 2012/5/    | xroll the po<br>、<br>28 下午 04:17<br>Scrol | pinter to<br>'<br>'47 ~ 201<br><b>  poin</b> t | choose t<br>'Time 9<br>2/5/28 下午<br><b>ters to</b> | ime range<br><sup>cale</sup> '<br>05:17:04<br><b>Set tirr</b> | ne rang          |                   |            |          |                  |
| Step5 : Cl | ick <b>Table</b>                          | to load t                                      | he table                                           | data→ Cli                                                     | ick <b>Expor</b> | t.                |            |          | Ð                |
|            | Workgr                                    | oup                                            |                                                    | 3                                                             | SI IS            | 1 Time S          | cale '     | 1        | -                |
| ~          | Workgroun                                 | h1                                             |                                                    | 2012/6/5                                                      | 「午 02:27:59 ^    | 2012/6/5 下午 0     | 2.28:35    |          |                  |
|            | Workgroup                                 | 52                                             |                                                    | Loteroro                                                      | 1 1 02:21:00     | 2012/0/0 1 1 0    | 2.20.00    | 6        |                  |
| -          | Workgroup                                 | 53                                             |                                                    | (                                                             |                  |                   |            |          |                  |
| ×          |                                           |                                                |                                                    | Table                                                         | e Lo:            | ad Trend          | Print      | -        | Export           |
| 0'         |                                           |                                                |                                                    |                                                               |                  |                   |            | - U      |                  |
|            |                                           |                                                |                                                    | -                                                             |                  |                   |            | _ <      |                  |
| List       | 187019 AI                                 | 00 187019 /                                    | A 11 187019 A                                      | I 22 187019 AI                                                | 33 187019 AI 4   | 4 187019 AI 55 18 | 7019 AI 66 | 187019 A | 1 77 SamplingTin |
| • 0        | 12.706                                    | 24.256                                         | 6.326                                              | 33.062                                                        | 41.614           | 54.924 16         | 3.82       | 27.852   | 2012/6/5下        |
| 1          | 3.427                                     | 41.55                                          | 39.186                                             | 33.669                                                        | 10.844           | 21.921 45         | 5.128 :    | 20.608   | 2012/6/5下        |
| 2          | 55.777                                    | 22.245                                         | 41.399                                             | 27.197                                                        | 45.12            | 23.08 49          | 9.643      | 57.984   | 2012/6/5 下       |
| 3          | 8.387                                     | 4.036                                          | 32.222                                             | 46.968                                                        | 44.324           | 37.347 10         | ).874 :    | 34.552   | 2012/6/5下        |
| 4          | 57.39                                     | 42.118                                         | 38.413                                             | 43.801                                                        | 15.84            | 41.166 56         | 3.829 ·    | 42.381   | 2012/6/5 下       |
| 5          | 56.42                                     | 9.185                                          | 54.23                                              | 26.016                                                        | 54.55            | 38.483 3.1        | 015 ·      | 41.043   | 2012/6/5 下       |
| 6          | 56.609                                    | 55.435                                         | 11.431                                             | 29.435                                                        | 22.837           | 30.743 12         | 2.44 :     | 37.606   | 2012/6/5 下       |
| 7          | 26.589                                    | 38.561                                         | 9.273                                              | 47.377                                                        | 30.584           | 6.892 55          | 5.612      | 36.642   | 2012/6/5 下       |
| 8          | 22.494                                    | 63.759                                         | 4.514                                              | 10.662                                                        | 45.174           | 53.375 20         | ).538      | 60.221   | 2012/6/5 下       |
| 9          | 37.957                                    | 13.725                                         | 61.413                                             | 57.612                                                        | 31.489           | 54.137 12         | 2.728      | 27.913   | 2012/6/5 ト       |
| 10         | 44.11                                     | 28.653                                         | 51.726                                             | 44.046                                                        | 31.913           | 10.623 25         | 5.187      | 6.789    | 2012/6/5 ト       |
| 11         | 19.586                                    | 36.24                                          | 44.712                                             | 13.284                                                        | 56.327           | 31.779 28         | 3.425      | 51.418   | 2012/6/5下        |
| 12         | 10.519                                    | 11.68                                          | 37.129                                             | 36.147                                                        | 52.116           | 14.051 10         | ),449      | 13.8/1   | 2012/6/5 1       |

ICP DAS Co., Ltd. Technical document